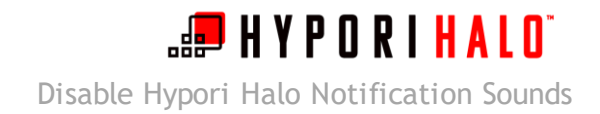

## Introduction

Your Hypori Halo virtual workspace has its own sound controls. This means when a user connects to their Hypori Halo Client, even though their physical device's notifications may be silenced, the Hypori Halo Client's default behavior is to play sound. Personal preference might require a user to disable the notifications sounds within their Hypori Halo virtual workspace.

The following instructions describe how to turn off the notification sounds within the Hypori Halo virtual workspace.

Procedure

**1.** From the home screen of Hypori Halo Client, select the *Settings* icon.

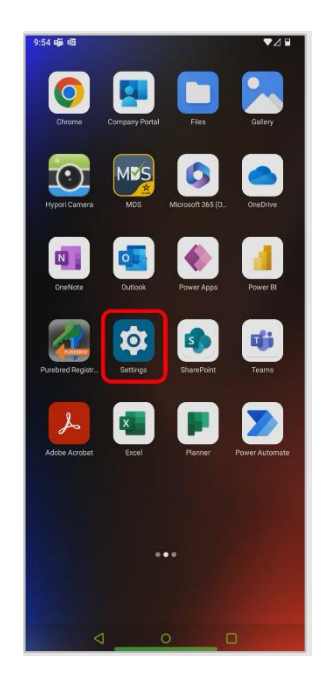

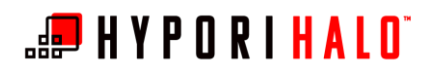

|                               | stings                                                                                                    |
|-------------------------------|----------------------------------------------------------------------------------------------------|
| elect Sound & vibration.      | <ul> <li>Network &amp; internet<br/>VPN</li> <li>Apps<br/>Recent apps, default apps</li> <li>Notifications<br/>Notification history, conversations</li> <li>Storage<br/>11% used - 7.49 GB free</li> </ul> |
|                               | Sound & vibration Volume, vibration, Do Not Disturb                                                                                                    |
|                               |                                                                                                    |
|                               | 8:17 ○ •▲<br>Sound & vibration<br>Do Not Disturb<br>Off                                                                                                    |
| ז menu, select <i>Default</i> | 8:17<br>←<br>Sound & vibration<br>Do Not Disturb<br>off<br>Default notification sound<br>Pixie Dust<br>Default alarm sound<br>Cesium                                                                       |

2. In the *Settings* menu, select *Sound* & *vibration*.

**3.** In the *Sound & vibration* menu, select *Default notification sound*.

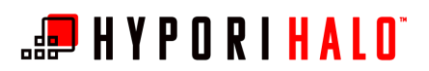

4. The *Default notification sound* menu lists the available choices for what sound is made when applications in your virtual workspace provide notifications. The image at right indicates that the *Pixie Dust* sound is made when a notification is received.

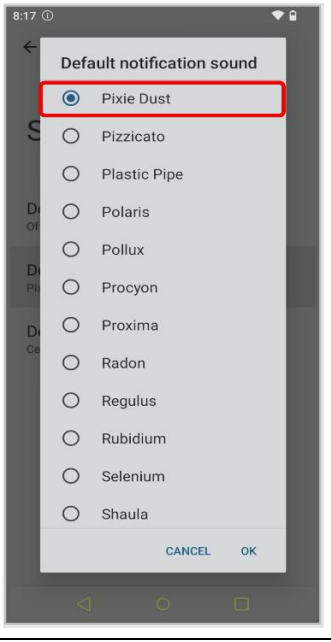

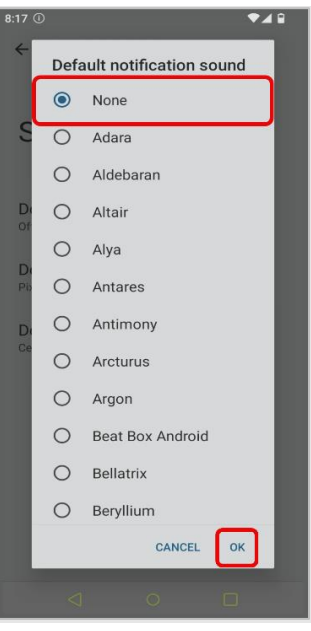

**5.** To remove this sound, swipe downward to scroll to the top of the *Default notification sound* list. Select *None*, then select *OK*.

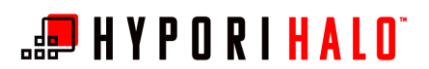

6. You are returned to the *Sound and vibration* menu. The *Default notification sound* is now set to None, meaning that your notifications inside Hypori Halo Client will be silent.

Select the Circle icon in the center of the screen to return to the home screen.

| 8:17 ①                   | ♥∡≘   |
|--------------------------|-------|
| ÷                        |       |
|                          |       |
| Sound & vibr             | ation |
|                          | ution |
|                          |       |
| Do Not Disturb           |       |
| Default notification sou | nd    |
| None                     | inu   |
| Default alarm sound      |       |
| Cesium                   |       |
|                          |       |
|                          |       |
|                          |       |
|                          |       |
|                          |       |
|                          |       |
|                          |       |
|                          |       |